## **Updating Notification Settings**

University of Iowa's Learning Management Systems (LMS) is branded as Iowa Courses ONline (ICON).

By default, almost all possible notifications from the ICON system are automatically turned on. This can result in a lot of emails or push notifications (if you have the Canvas Apple or Android app installed). Fortunately, ICON gives users a lot of options to control what notifications they wish to receive. This includes setting notifications at both the Account level and the Course level.

Changing Account Level Notifications affect all courses, as long as any notification settings at the course level have not been specified. Once a course has any notification settings edited, it follows the course level notification settings, overriding any account notification settings, just for that course.

## **Viewing Account Notification settings**

From the main ICON landing page:

- 1. Click Account.
- 2. Click Notifications.
  - Green icons (♣,)) indicate notifications are on.
  - b. Grey Bell (<sup>(二)</sup>) icons indicate notifications are off.
  - c. Grey Stop sign (☉) icons indicate that notification options are not available for this communication type.
- Hover over any notification icon to see the frequency that notifications for specific Course Activities are being sent.

## **Updating Account Notification Settings**

From the Account Notification Settings window:

- 1. Click desired Notification icon.
- 2. Select the desired **Frequency** to receive notifications.
- This notification update will affect all courses, which have not made course specific notification settings.

| Notifications       | Notification Setting     | gs                            |                                         |
|---------------------|--------------------------|-------------------------------|-----------------------------------------|
| Profile             |                          |                               |                                         |
| Files               | Settings for             |                               |                                         |
| Settings            | Account $\lor$           |                               |                                         |
| ePortfolios         |                          |                               |                                         |
| Shared Content      | <b>Course Activities</b> | Email<br>theodore-mcnulty@uio | Email<br>epictrainingrequ <u>est</u> s@ |
| QR for Mobile Login | Due Data                 | <b>#</b>                      |                                         |
| Global              | Due Date                 | <u></u>                       |                                         |
| Announcements       | Grading Policies         | Ē                             | Notify immediate                        |
|                     |                          | 6                             | 🛐 Daily summary                         |
|                     | Course Content           | ø V                           | 🖌 🛱 Weekly summary                      |
|                     |                          |                               | A Notifications off                     |

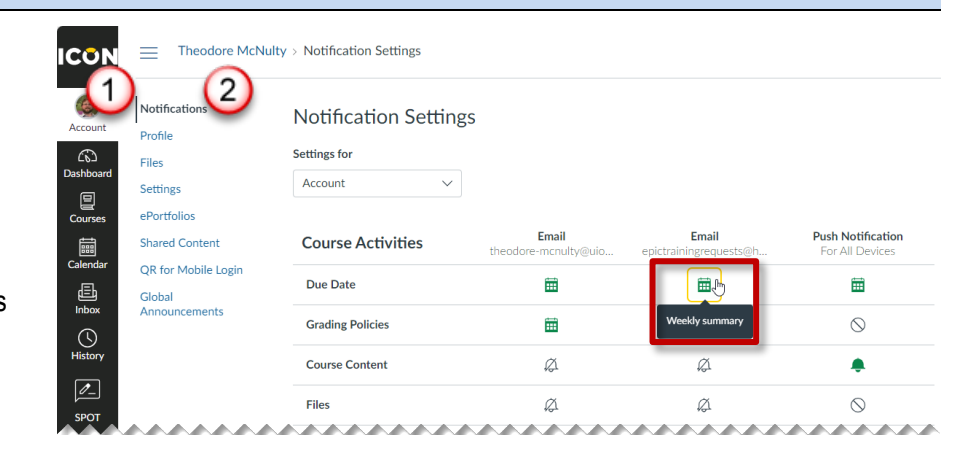

2.

3.

notifications.

notification settings.

## **Updating Course Notification Settings**

From the desired Course Home page:

Click View Course Notifications. 1.

From the desired Course Home page:

Click desired Notification icon.

Select the desired Frequency to receive

which have not made course specific

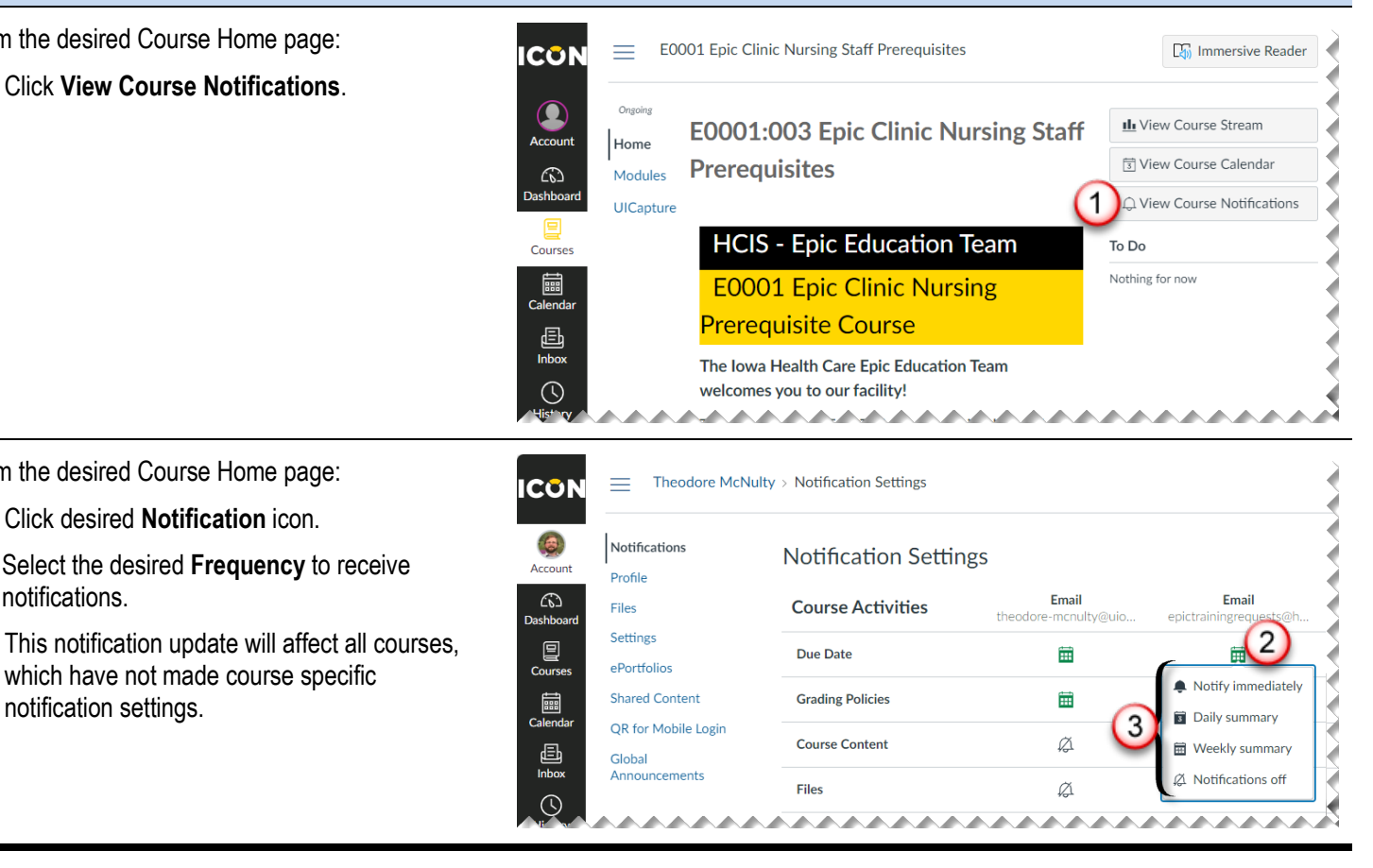

Questions? If you need assistance, please contact your help desk.